ダイエット&ビューティーフェア オンライン

サービス利用マニュアル

#### サイト概要

本サイトは、イベントに参加し、情報交換・コミュニケーションが取れる場です。 充実したイベントコンテンツを楽しみましょう。

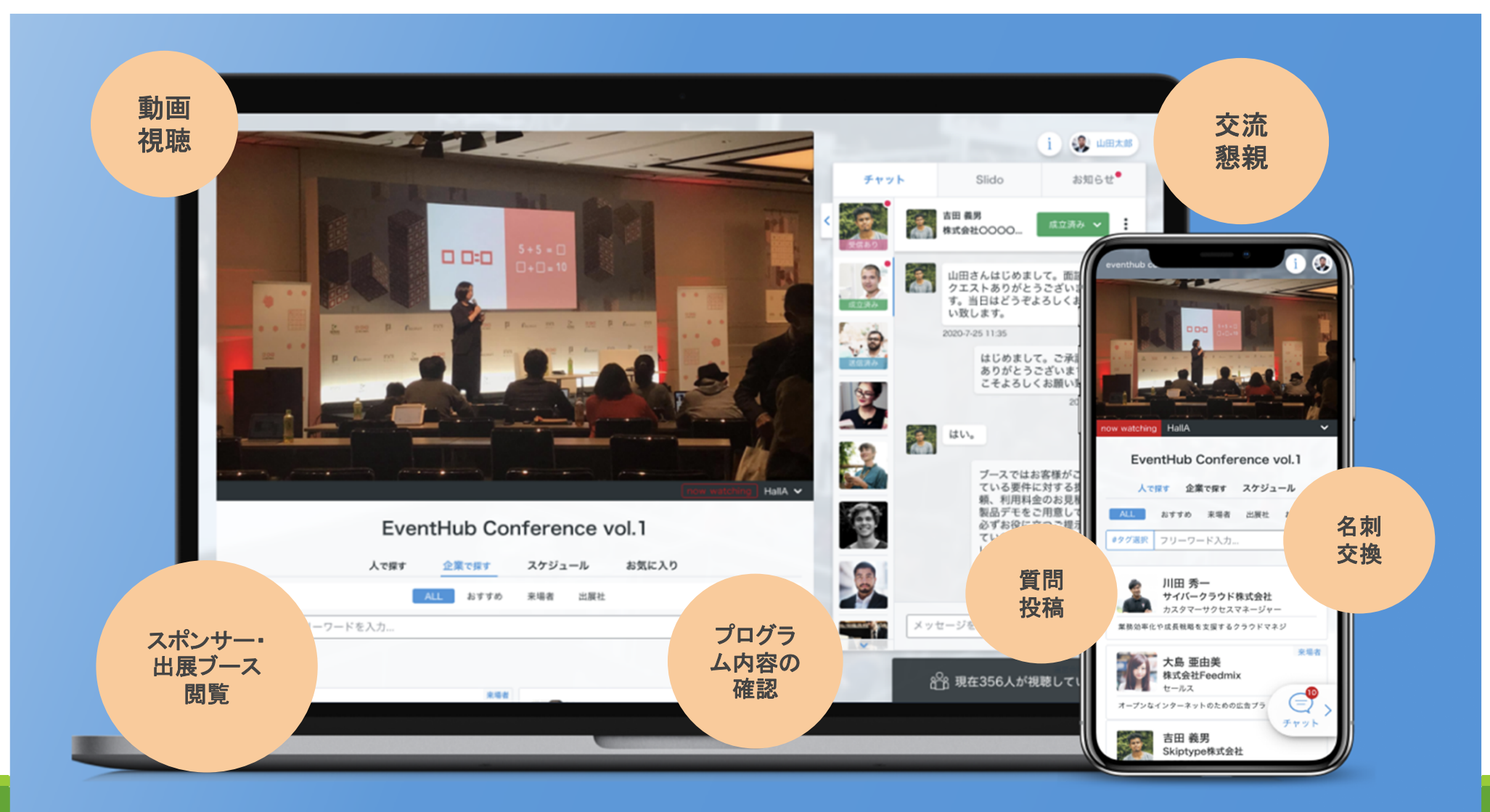

# 参加登録・基本情報の設定 さあ、参加登録してみよう

#### 【準備】参加登録

ダイエット&ビューティーフェア オンラインのページより参加登録いただけます。 必要事項をご記入の上、お好きなパスワードを設定してログインください。 まずは、プロフィール情報、画像登録、スケジュールはご自身で設定してください。 尚、情報はいつでも変更可能ですのでご安心ください。

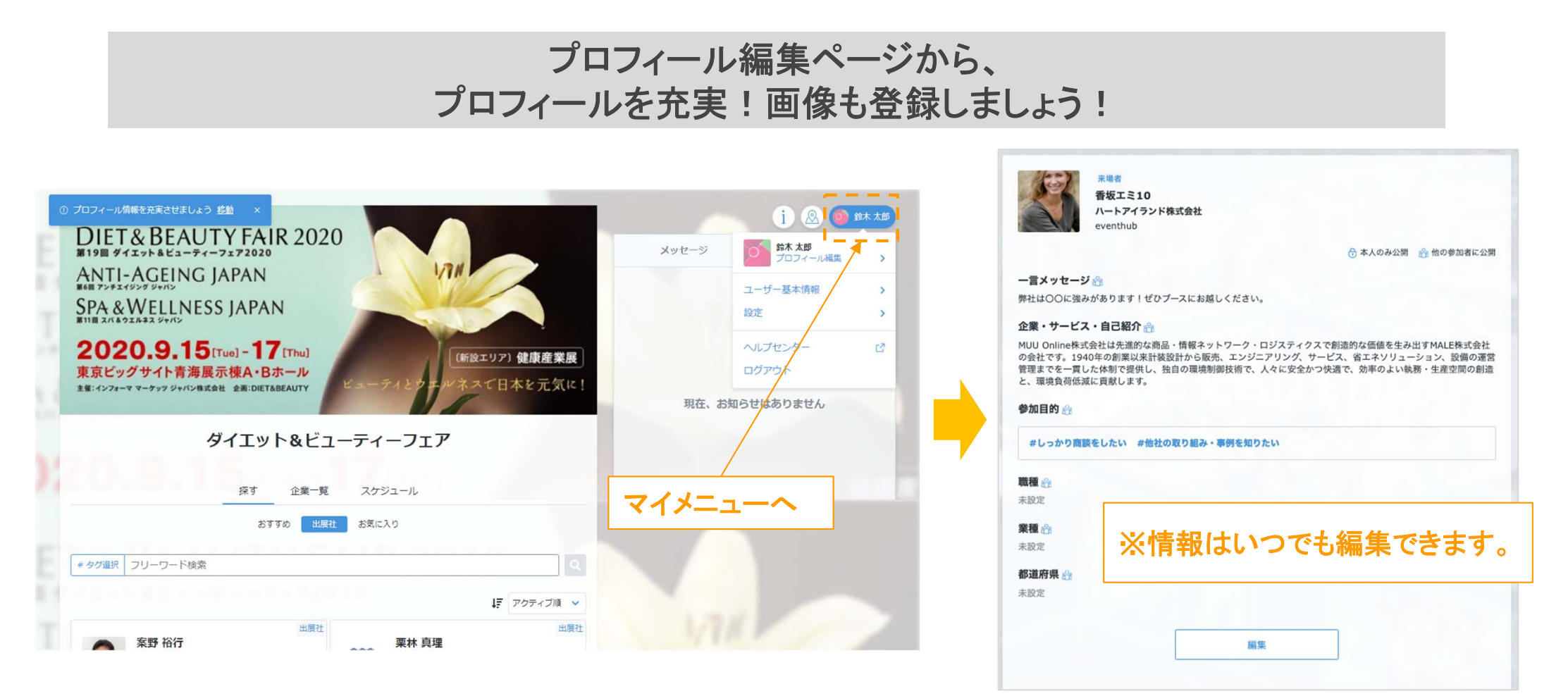

#### 【準備】参加登録

メールアドレスは日頃ご利用されるメールアドレスを設定ください。 事務局や出展企業からのメッセージを受信した際に、 ご登録のメールアドレスにお知らせを送信いたします。

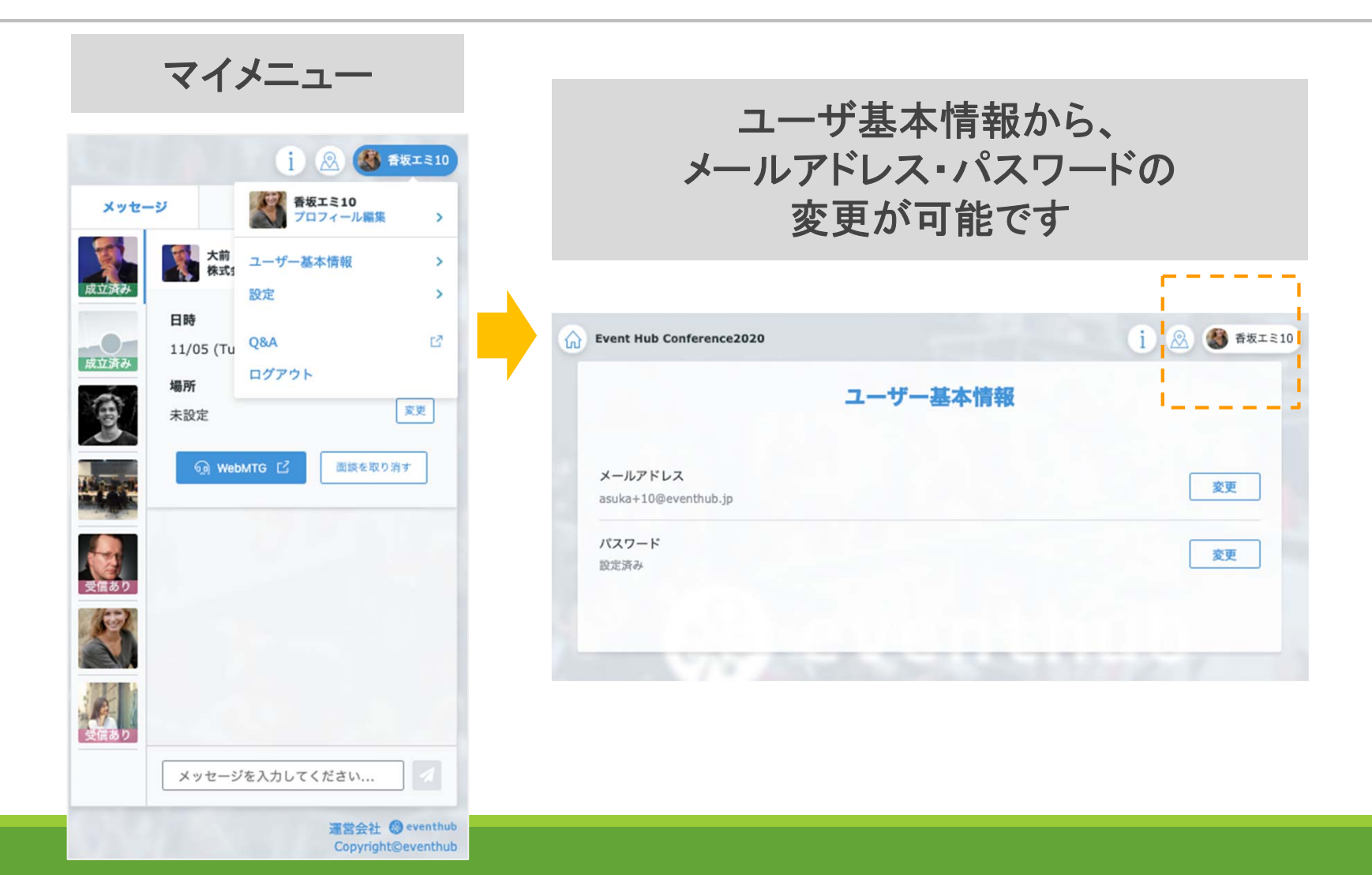

#### 【準備】参加登録

自身のスケジュールを設定してください。 面談リクエストを送った際、相手に自身のスケジュールが表示されます。

ご対応できない日時はオフにしておきましょう。

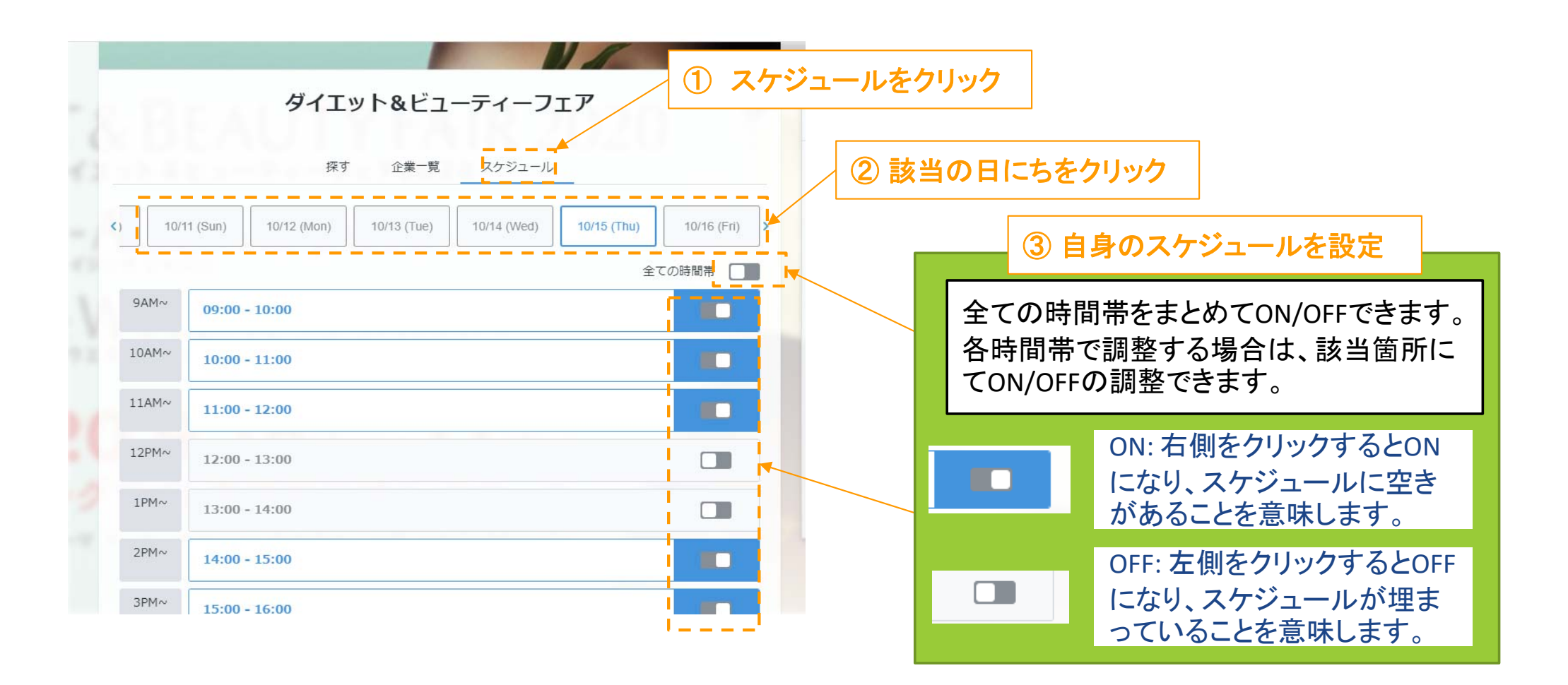

# 利用方法① 出展企業を閲覧しよう

### 利用方法①

「企業一覧」タブより、出展企業の情報を閲覧し、ご担当の方へ、アクセス出来ます。 来場者様は出展社にミーティングのリクエストやメッセージを送ることが可能です。

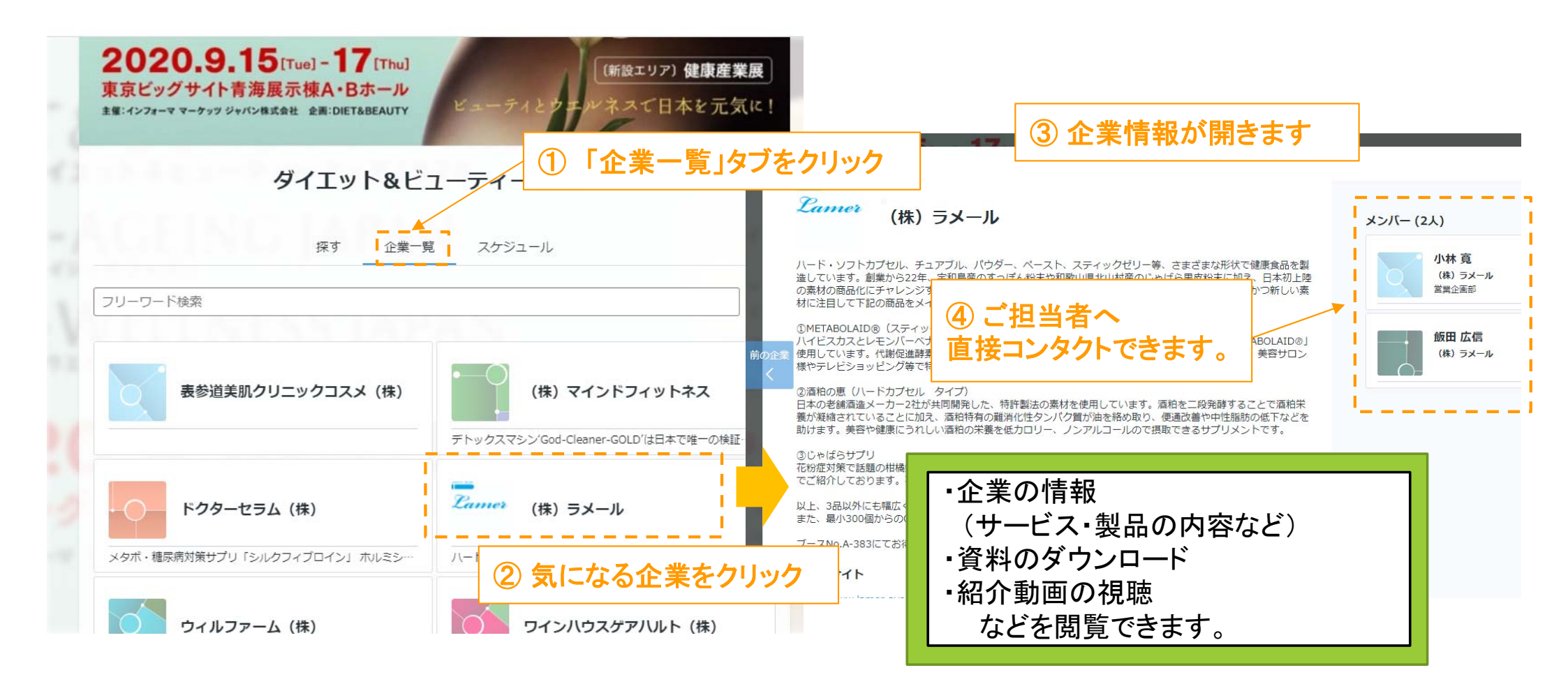

## 利用方法①

「探す」タブより、出展企業を企業名・タグやキーワードで検索する事が出来ます。

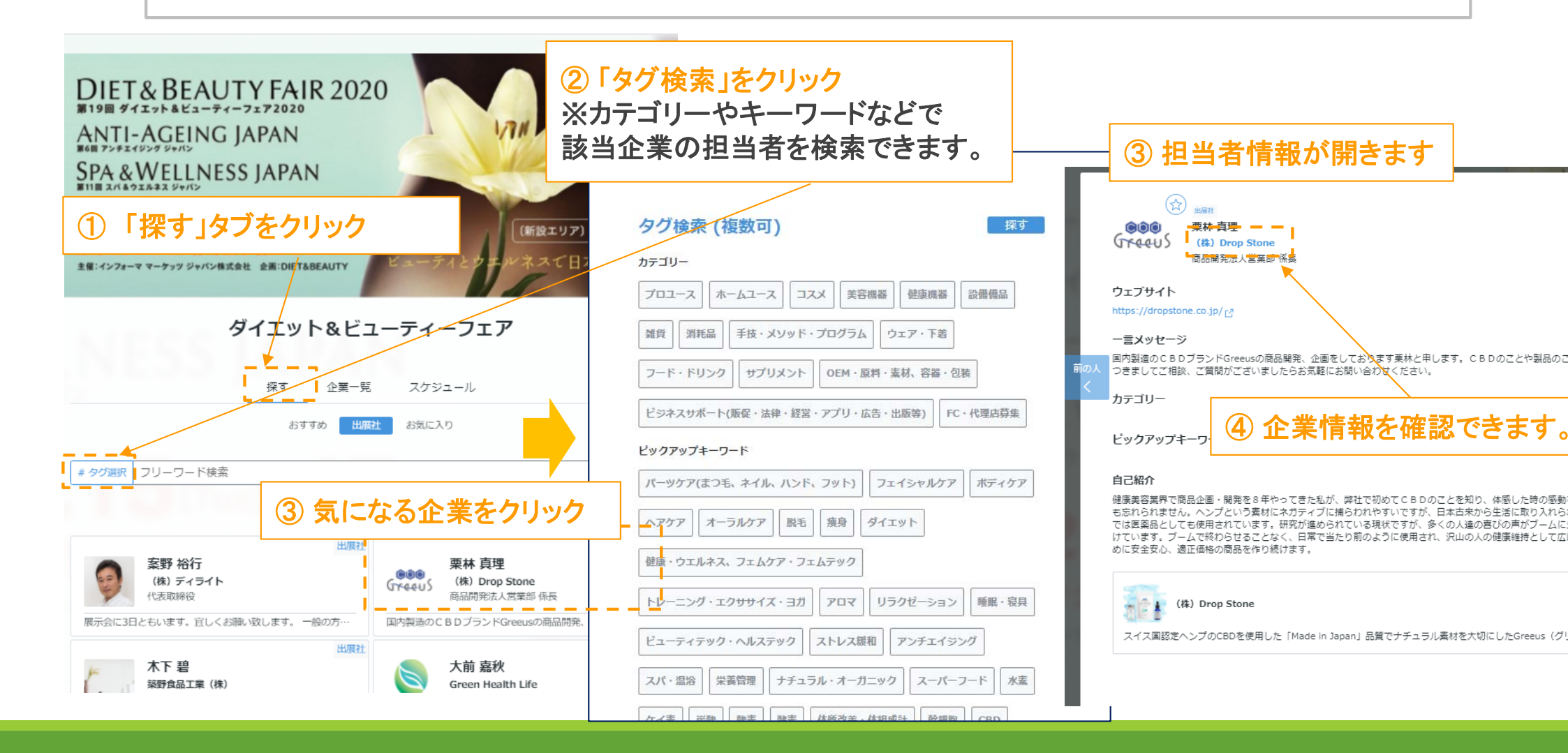

## 利用方法② 担当者へメッセージ・面談リクエストを送ろう

### 利用方法②

「担当者プロフィール」より、プロフィールの確認と、メッセージの送受信及び会いたいリクエストを送ることが出来ます。

送受信したメッセージは、メインページのメッセージボードに表示され、またメッセージ受信の際 はご登録のメールでもお知らせします。※メールアドレスは非公開です。

| EVALUATION CONTRACT NOT CONTRACT NOT C |                                                                             |
|----------------------------------------------------------------------------------------------------|-----------------------------------------------------------------------------|
| 健康美容典界で間品企画・開発を8年やうてきた私が、弊社で約めててもりのことを知り、体感した時の感到を今で<br>も忘れられません。ヘンプという素材にネガティブに捕らわれやすいですが、日本古来から生活に取り入れられ海外<br>では医薬品としても使用されています。研究が進められている現状ですが、多くの人達の喜びの声がブームに火をつ<br>けています。ブームで終わらせることなく、日常で当たり前のように使用され、沢山の人の健康維持として広げるた<br>めに安全安心、適正価格の商品を作り続けます。                                                                                                    | 1PM~     13:30 - 14:30     会いたい       2PM     会いたい                          |
| (株) Drop Stone<br>スイス国認定ヘンプのCBDを使用した「Made in Japan」品質でナチュラル素材を大切にしたGreeus(グリ…                                                                                                    | ご担当者へ面談リクエス<br><sup>3PM</sup> トが送れます。<br><sup>5PM~</sup> 17:00 - 18:00 全いたい |

## 利用方法②

ご利用時のワンポイントアドバイス

リクエストを送信する際には、お会いしたい理由、面談・商談したい理由を具体的に書きましょう。 先方も返信しやすいです。

|                            |                                                                                                    | 会いたいリクエスト                                                           | メッセージ                                                                      | お知らせ                                                  |
|----------------------------|----------------------------------------------------------------------------------------------------|---------------------------------------------------------------------|----------------------------------------------------------------------------|-------------------------------------------------------|
| E 一ティン<br>時間は後ほど<br>オンライン名 | ッグのリクエストを送る<br>変更可能です。「会いたい」を押すとメッセージを添えられます<br>利を持っている方はお相手と名刺交換ができます オンライン名刺交換とは? [2]                                                         | <sup>21展社</sup><br>佐藤 一郎<br>ユービーエム株式会社<br>10/12 (Mon) 13:00 - 14:00 | <u> た</u><br>た<br>た<br>た<br>た<br>た<br>た<br>た<br>た<br>た<br>た<br>た<br>た<br>た | ム株式会社<br>13:00 - 14:00<br>変更                          |
| < 09/15 (7                 | <ul> <li>★ッセージのみ送る方はごちら メッセージ</li> <li>09/16 (Wed)</li> <li>09/17 (Thu)</li> <li>10/07 (Wed)</li> <li>10/09 (Fn)</li> <li>10/10 &gt;</li> </ul> | コメント 14/500<br>ご連絡ありがとうございます。                                       |                                                                            | 取り消し<br>2000-10-09 13:12<br>フトが学行されました                |
| 10AM~<br>11AM~             | 10:00 - 11:00<br>11:10 - 12:10<br>会いたい                                                                                                    | 展る 次へ                                                               | リクエ、<br>お相手の<br>10/12                                                      | ストル医信されよした<br>の承認を待っています<br>(Mon) 13:00 - 14:00<br>確認 |
| 12PM~                      | 12:20 - 13:20 会いたい                                                                                                    |                                                                     | まず                                                                         | "は名刺交換から!<br>图 名刺を送る                                  |
| 1PM~                       | 13:30 - 14:30 会いたい                                                                                                    | 以後の交流は画面右側のメッセー<br>ジボードから実施いただけます。お                                 |                                                                            |                                                       |
| 2PM~                       | 14:40 - 15:40 会いたい                                                                                                    | 相手からリクエスト&メッセージを<br>受信した場合は、本ボードに掲載                                 | メッセージを)                                                                    | 入力してください 🧭                                            |
| 3PM~                       | 15:50 - 16:50 会いたい                                                                                                    | され、ご自身のメールにも通知が<br>送信されます。                                          |                                                                            |                                                       |
| 5PM~                       | 17:00 - 18:00 会いたい                                                                                                    |                                                                     |                                                                            |                                                       |

## 利用方法②

#### リクエストが承認されますとステータスが「成立済み」となります。 面談が成立したら、WEB MTGが利用可能になります。

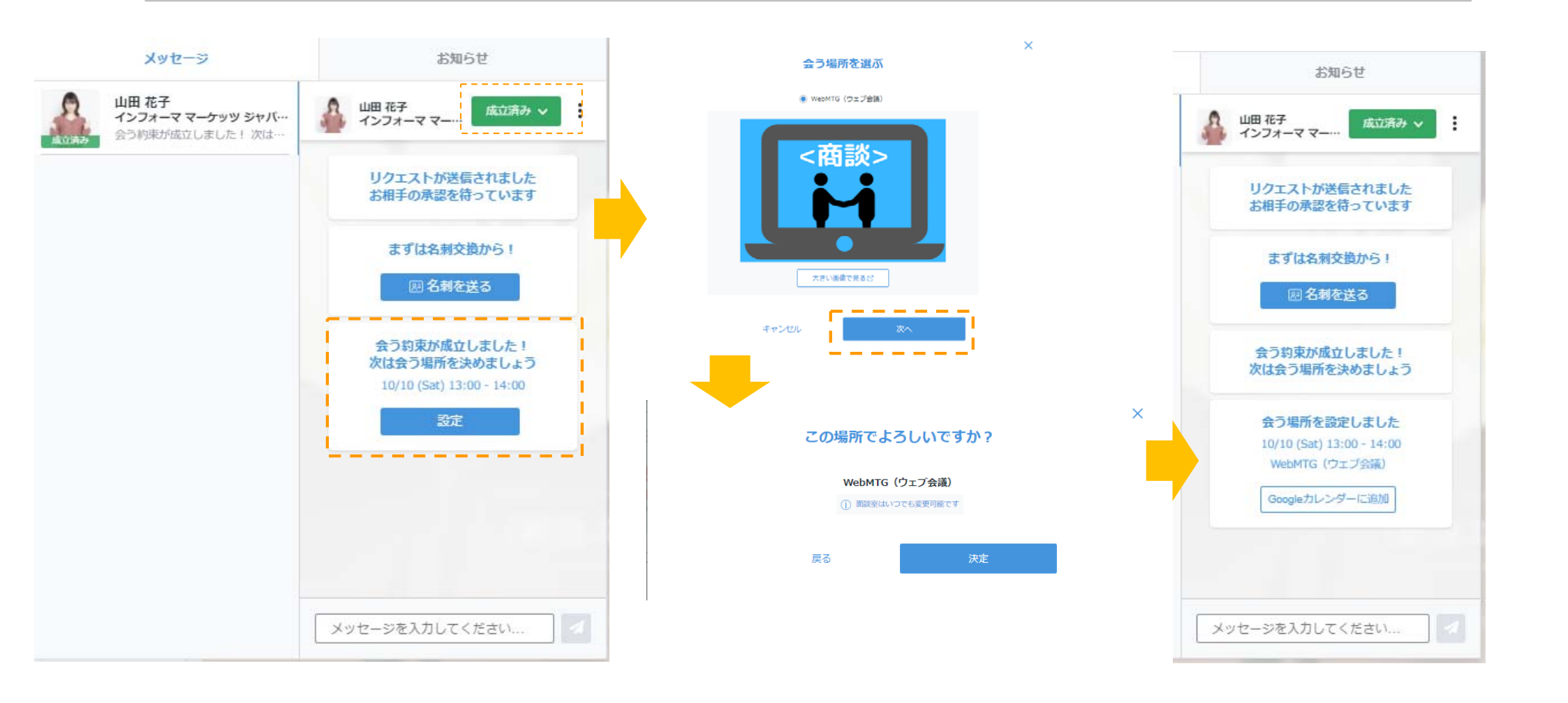

WEBミーティング実施方法

面談が成立したら、ワンクリックでWeb会議のご利用もできます。 お相手との面談時間になりましたら、「WebMTG」をクリックください

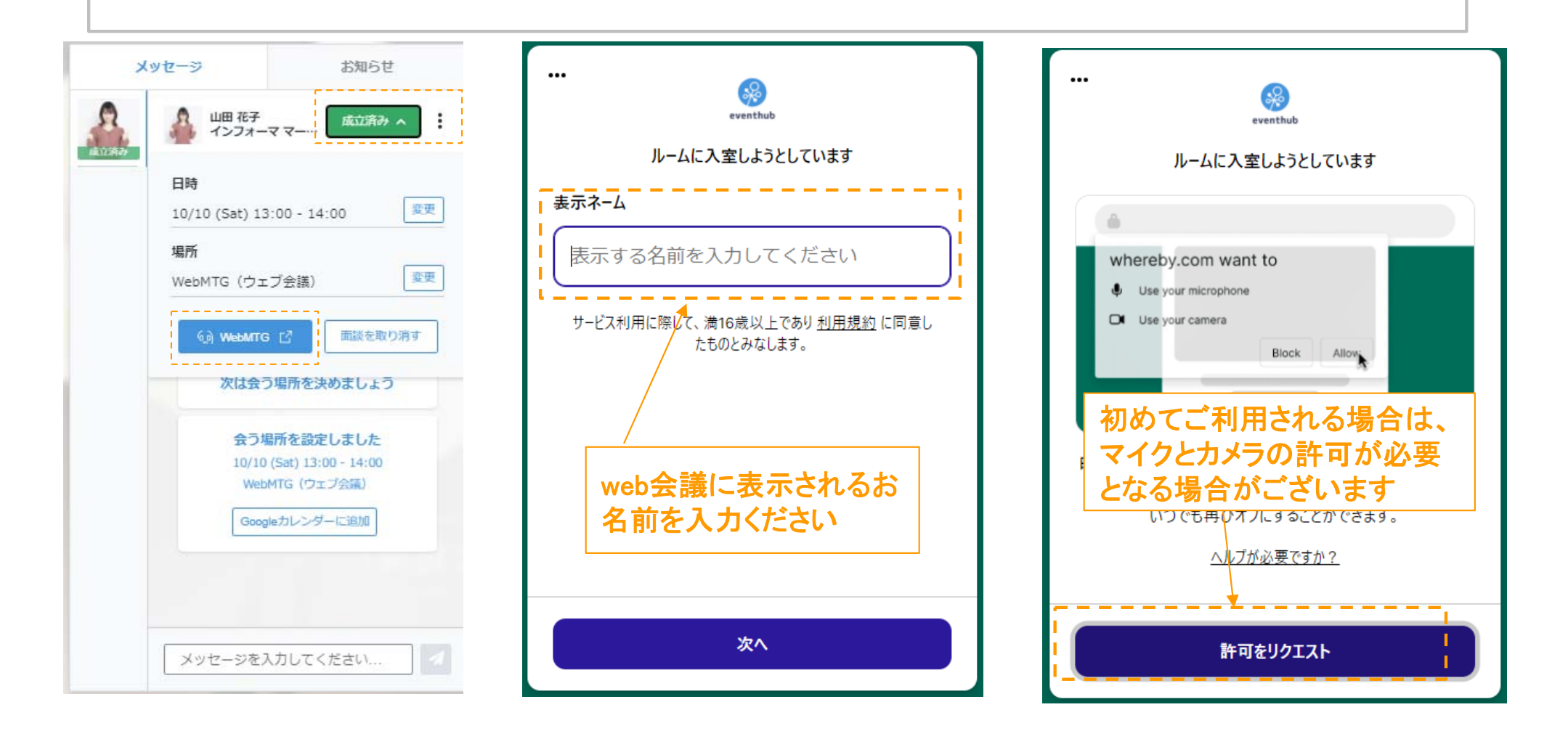

#### WEBミーティング実施方法

Web会議ツールでは画面共有やチャットを送信することも可能です \*録画、録音機能はございません

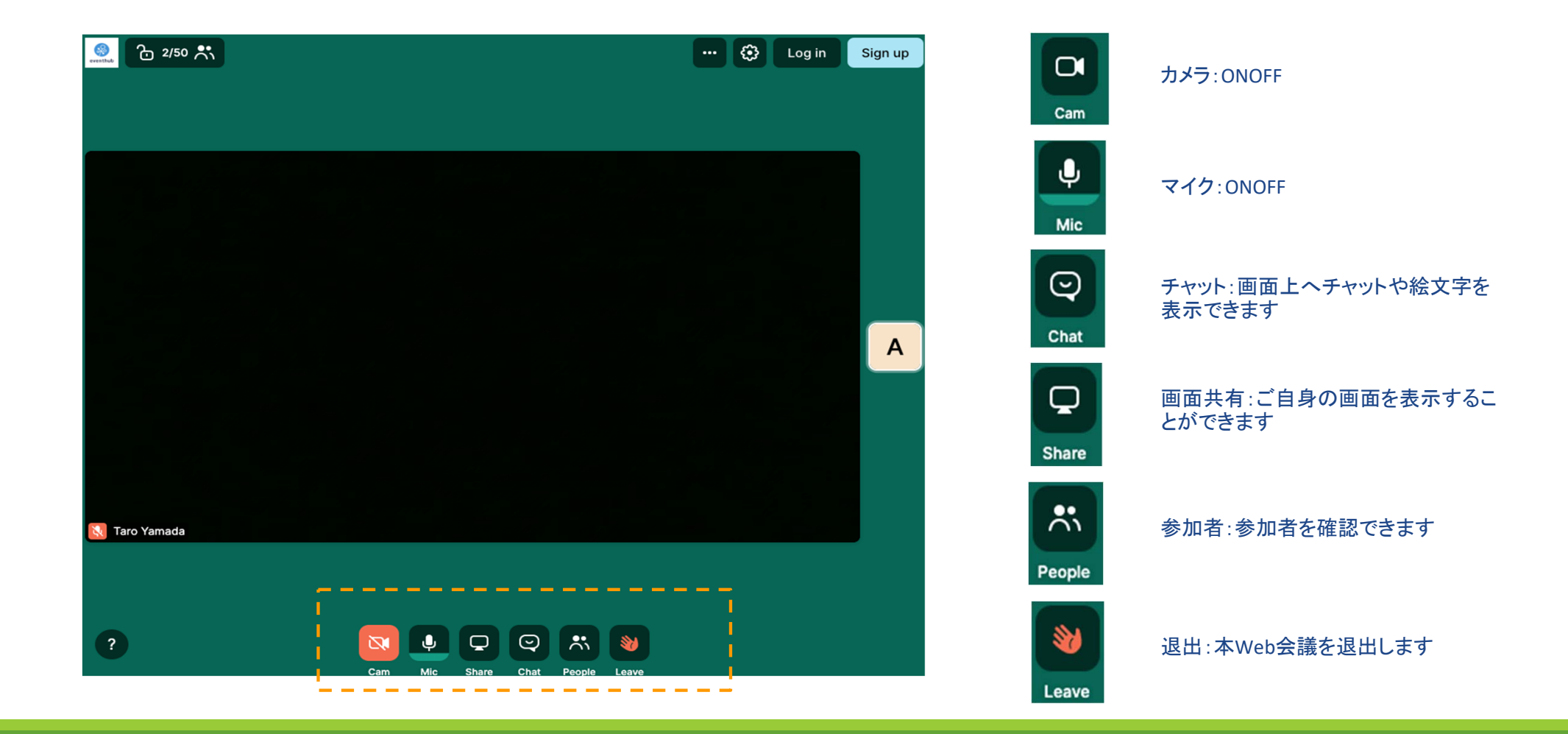

WEBミーティング実施方法

URLにアクセスすれば、EventHubにログインしなくても、ウェブミーティングが実施できます。 他のメンバーにもご参加いただきたい場合は、URLを展開してください。

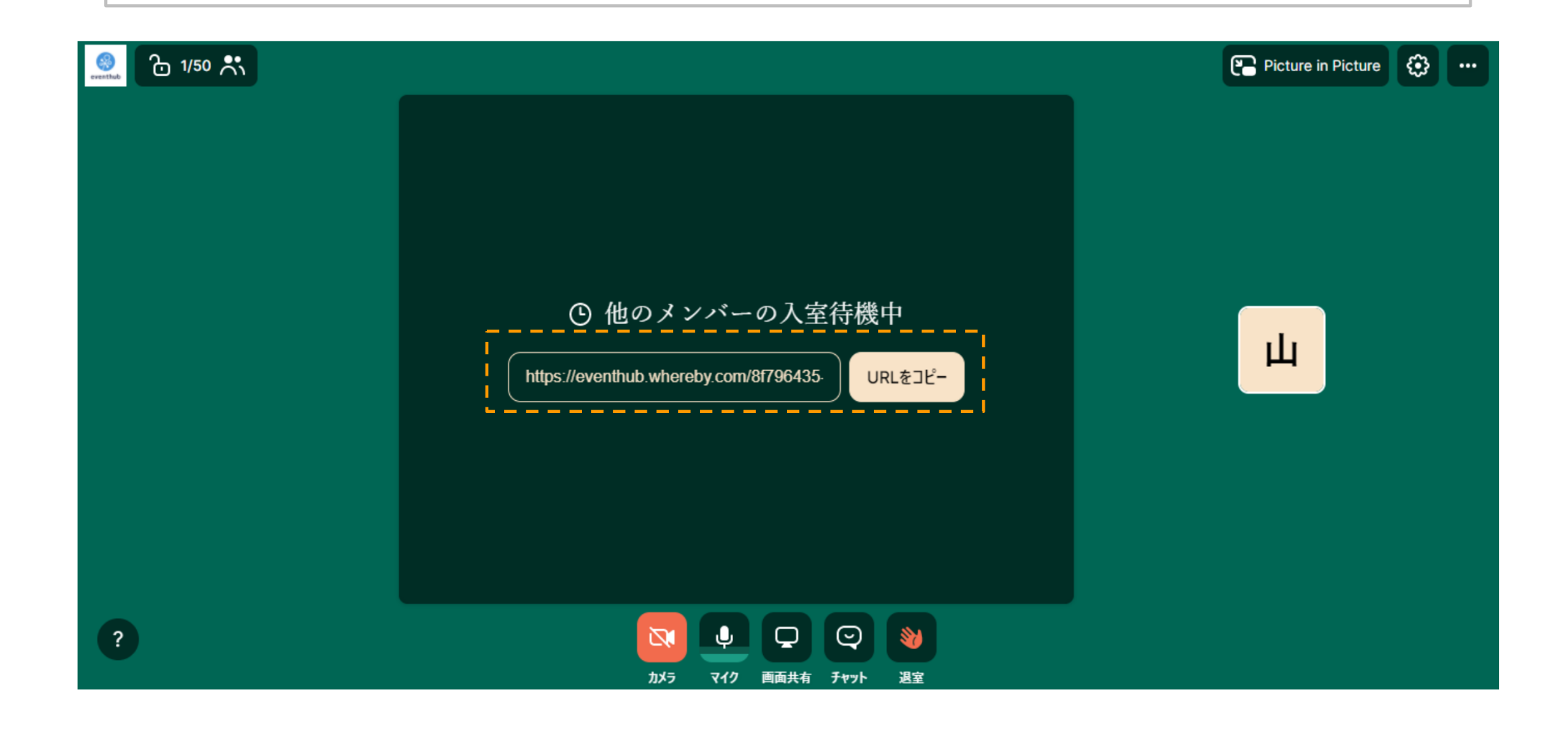

#### よくあるご質問

#### よくあるご質問

#### Q:どのデバイス、機種で利用できますか? A:EventHubは基本的にウェブサービスになりますので、パソコン・スマートフォン・タブレット全てでご利用可能です。アプリダウンロードの必要はありません。

媒体: Webブラウザ・携帯・PC・タブレットで利用可能 サポートバージョン: Android version 5 +, iOS version 11 + サポートブラウザ: Chrome, Firefox, Safari, Internet Explorer, Microsoft Edge最新版 サポートメーラーシステム: HTML標準規定に準ずるメーラー

Q:メールが届きません。

A:ご登録アドレスが合っているかご確認ください。合っている場合、EventHubからのメールがスパムメールや迷惑メールフォルダに入っていないことを確認してください。フ オルダに入っていた場合は、「@eventhub.jp」メールのドメイン許可を追加してください。特に携帯会社のメールアドレスをご利用されている場合は、ドメイン許可をお願いい たします。

Q:ログインしましたが、動画が視聴できません。 A:お使いのネットワーク環境のセキュリティ要件により、動画が視聴できない場合がございます。

Q:Web会議が実施できません。

A:Web会議のサポートブラウザはお使いのネットワーク環境のセキュリティ要件により、Web会議が視聴できない場合がございます。また、ブラウザによっては一部機能の 制限がつく場合がございます。<u>Chrome、Firefox</u>でのご利用を推奨いたします。Internet Explolerでのご利用はできませんので、ご了承ください。最新のサポート内容は wherebyの以下サイトをご参照ください。

https://whereby.helpscoutdocs.com/article/318-supported-devices